## FAQ

Diese Anleitung zeigt Ihnen die Funktionen des MoLib<sup>®</sup> E-Book Readers der eCrome Digital AG. MoLib<sup>®</sup> funktioniert mit allen aktuellen Browsern.

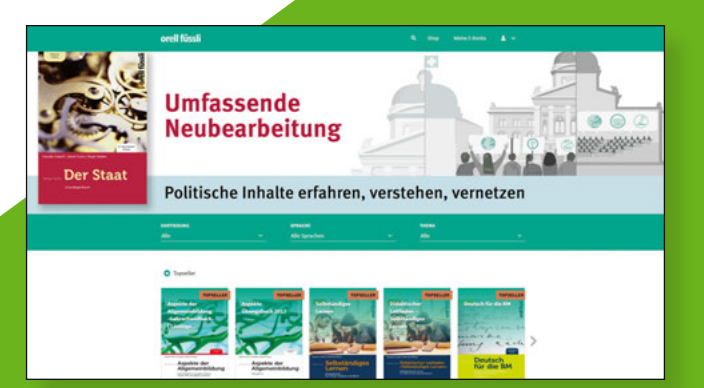

# Login

Dank Ihrem Benutzerkonto können Sie immer und überall auf Ihre Publikationen zugreifen. Zum Einloggen geben Sie Ihre E-Mail-Adresse und Ihr Passwort ein.

Wenn Sie noch kein Konto erstellt haben, klicken Sie auf «Neues Konto erstellen». Sie benötigen lediglich eine aktive E-Mail-Adresse. Aus Sicherheitsgründen senden wir Ihnen nach der Registrierung eine E-Mail mit einem Aktivierungslink zu, der 24 Stunden gültig ist. Klicken Sie auf den Link, um den Registrierungsprozess abzuschliessen. Danach können Sie sich einloggen.

|                  | Login |                    |
|------------------|-------|--------------------|
| Q <u>F-Mail</u>  |       |                    |
| Passwort         |       |                    |
| Remember me      |       | LOGIN              |
| Konto erstellen  | oder  | Passwort vergesser |
| lostenios testen |       | OHNE LOGIN         |

# Menü

Klicken Sie auf das Personen-Icon oben rechts, um das Menü aufzurufen.

Über das Menü finden Sie z.B. unsere Webseite, können uns via «Support anfordern» kontaktieren und mittels Klick auf «Freischaltcode einlösen» Ihre Codes nutzen. Ihre genutzten Geräte können Sie via «Mein Konto» verwalten.

Klicken Sie auf «Abmelden», um zum Login-Bereich zurückzukehren.

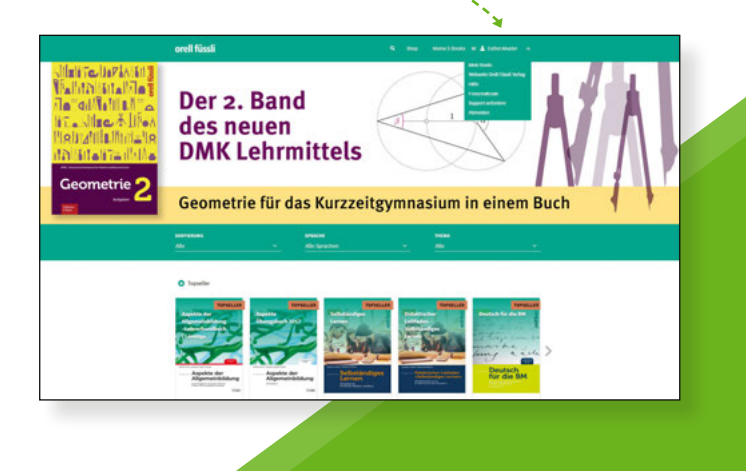

## «Shop» und «Meine E-Books»

Der Shop zeigt Ihnen alle Publikationen, die gratis und/oder kostenpflichtig geladen werden können. Um weitere Informationen zu einem Buch zu erhalten, klicken Sie auf das jeweilige Cover.

Alle Publikationen, die Ihnen gehören, finden Sie unter «Meine E-Books». Tippen Sie auf das Cover einer Publikation, um diese zu öffnen und zu lesen.

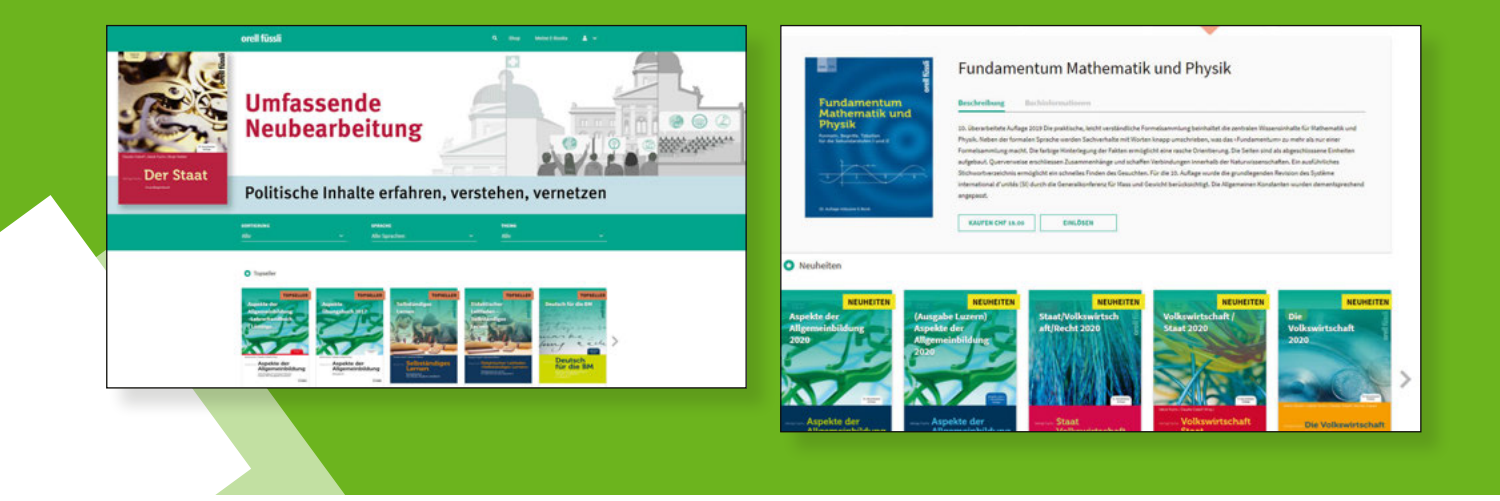

## Suchen, sortieren, filtern

Mit MoLib<sup>®</sup> suchen Sie nicht die Nadel im Heuhaufen. Nutzen Sie die Suche, Sortierung und Filterfunktion, um sich schnell einen Überblick zu verschaffen.

Mehrstufige Filter- und Sortiermöglichkeiten gestatten Ihnen die individuelle Anzeige von verfügbaren Publikationen, während die Suche Sie schnell zur gewünschten Publikation führt.

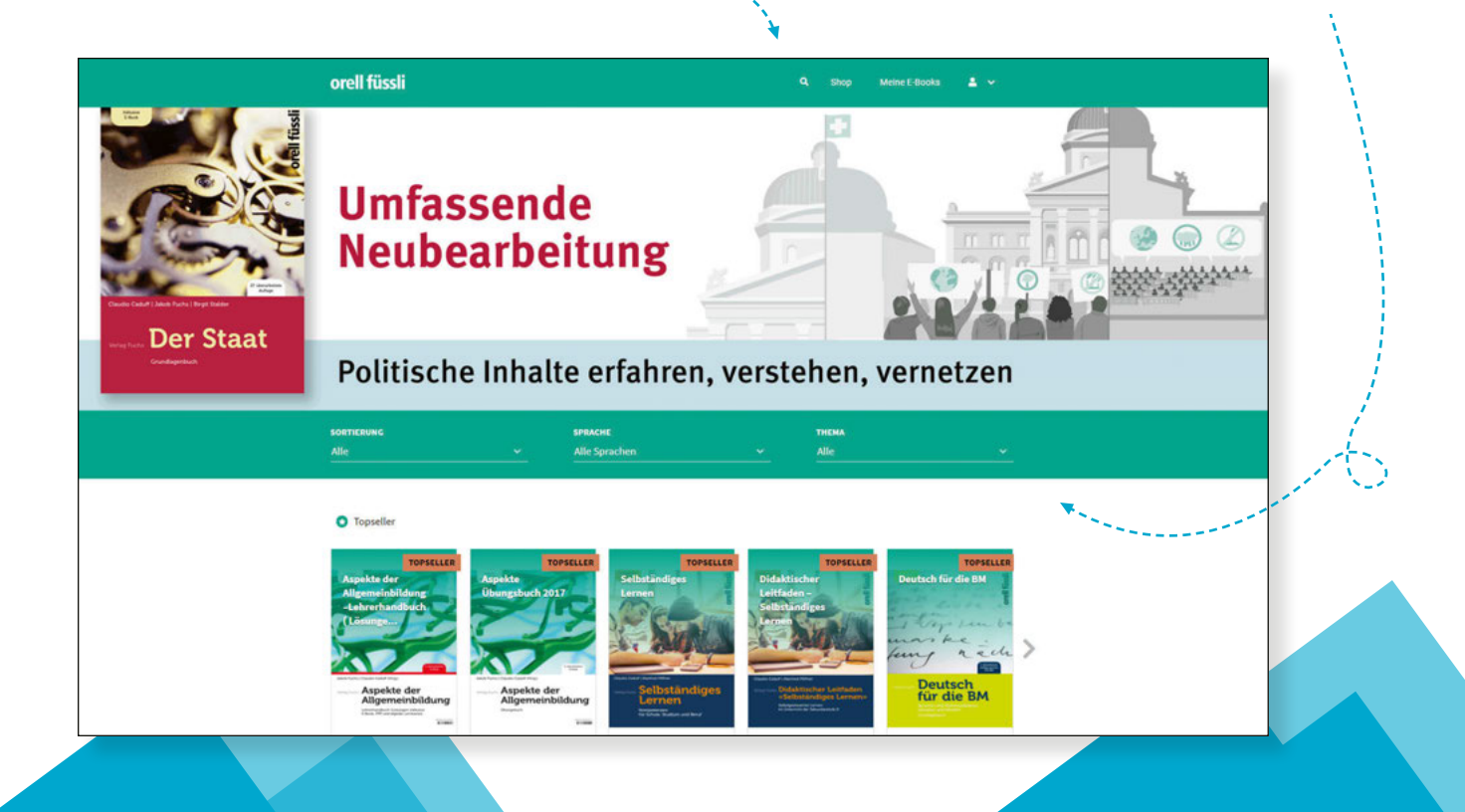

## Kaufen oder Freischaltcode einlösen

Manche Dokumente stehen kostenfrei zur Verfügung, andere sind kostenpflichtig. Neben dem Kauf eines Dokuments können Sie ebenfalls einen Freischaltcode einlösen, um Zugriff auf ein Dokument zu erhalten.

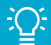

Loggen Sie sich ein oder erstellen Sie ein Konto, bevor Sie etwas kaufen oder einen Freischaltcode einlösen.

So wird das Dokument Ihrem persönlichen Konto zugewiesen und Sie können nach einem Login von überall mit dem MoLib<sup>®</sup> E-Book Reader darauf zugreifen!

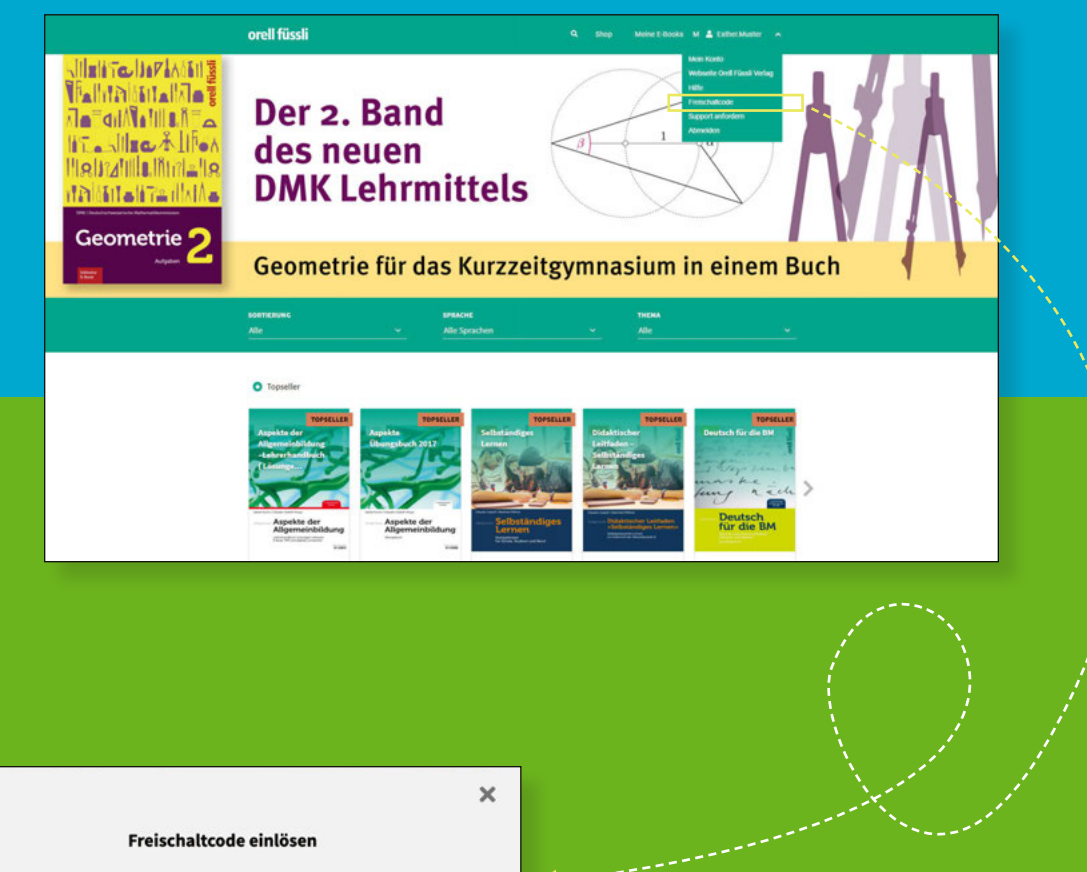

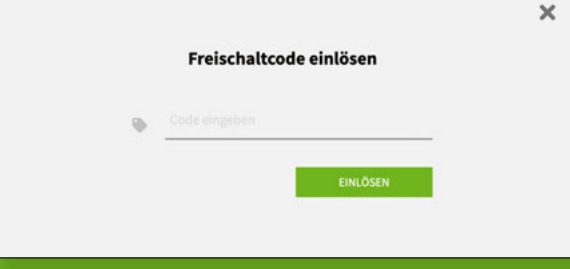

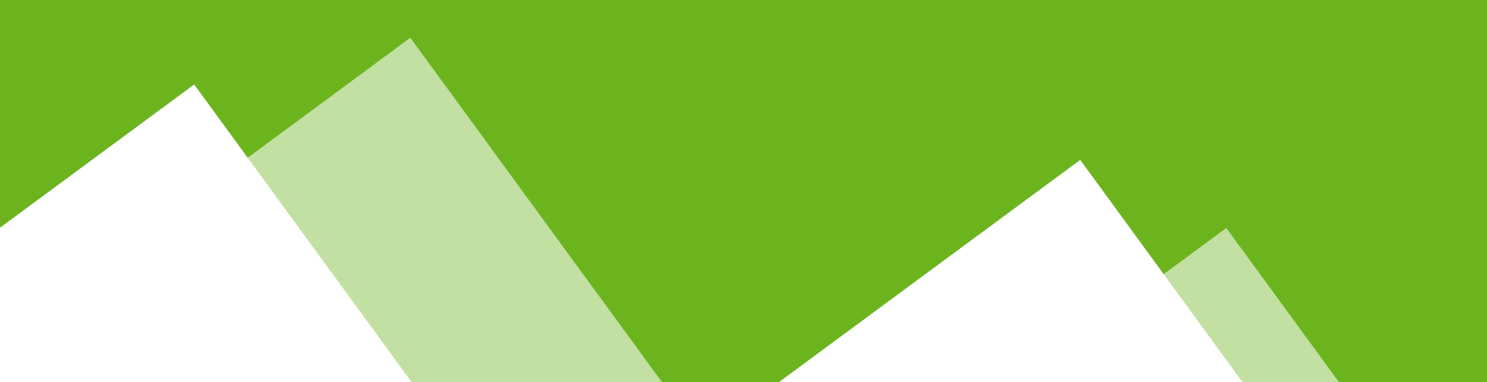

### Reader

Im Reader können Sie Ihre Dokumente lesen, Lesezeichen setzen, das Dokument mit eigenen Notizen versehen.

- 1 Zurück zu den anderen Dokumen
- 2 Seitenvorschau, Index,
- und Lesezeichen öffnen Auswahl zwischen
- <sup>3</sup> mehreren Ansichter
- 4 Prozentualer Zoom
- 5 Stufenweiser Zoom
- 6 Bewegen
- 7 Markieren von mehreren Notizer
- 8 Diverse Notiz-Tools
- 9 Suche
- 10 Übersicht Notizen
- 11 Vollbildansicht, Drucken und Herunterladen (sofern freigegeben)

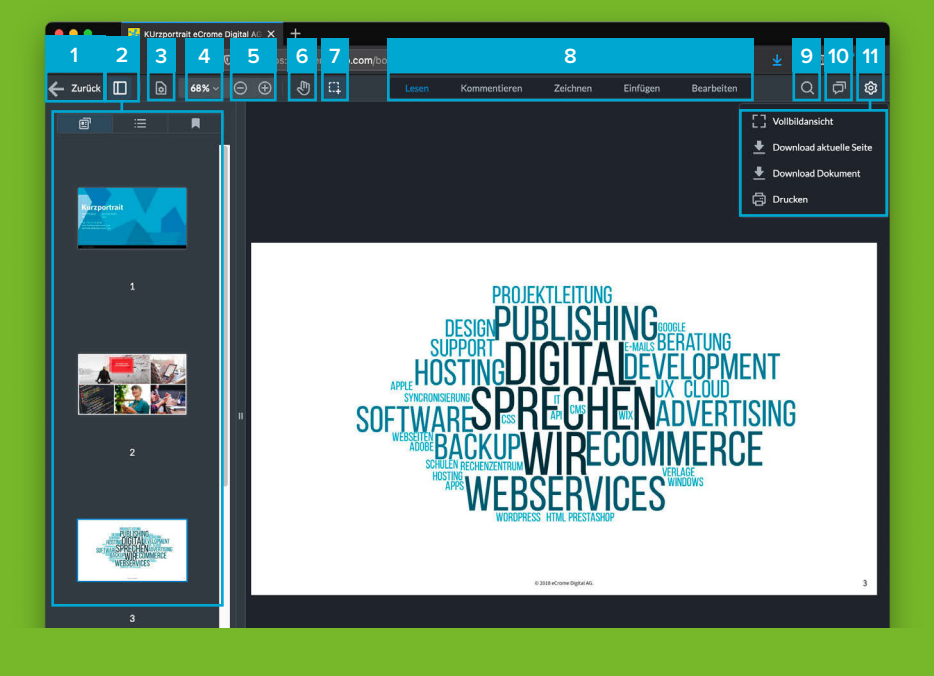

## Notepad für eigene Notizen

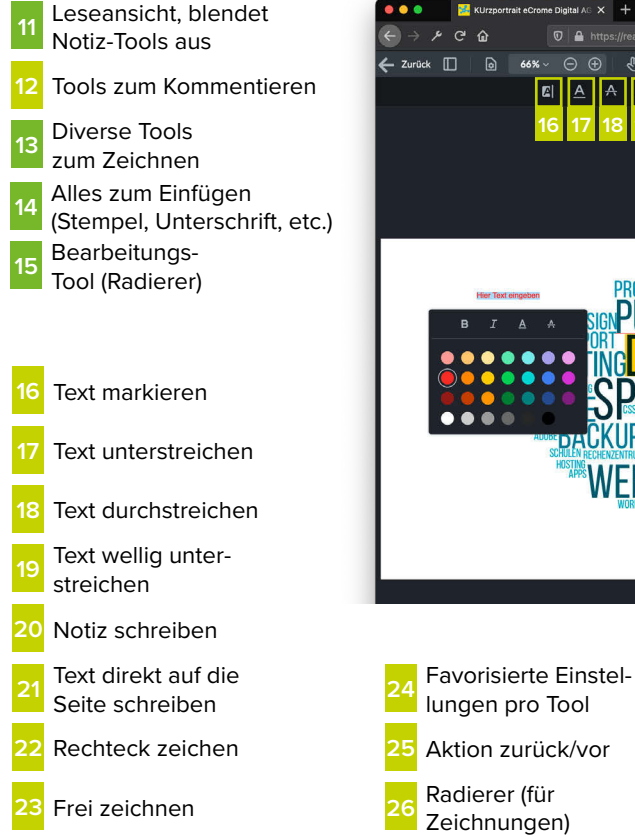

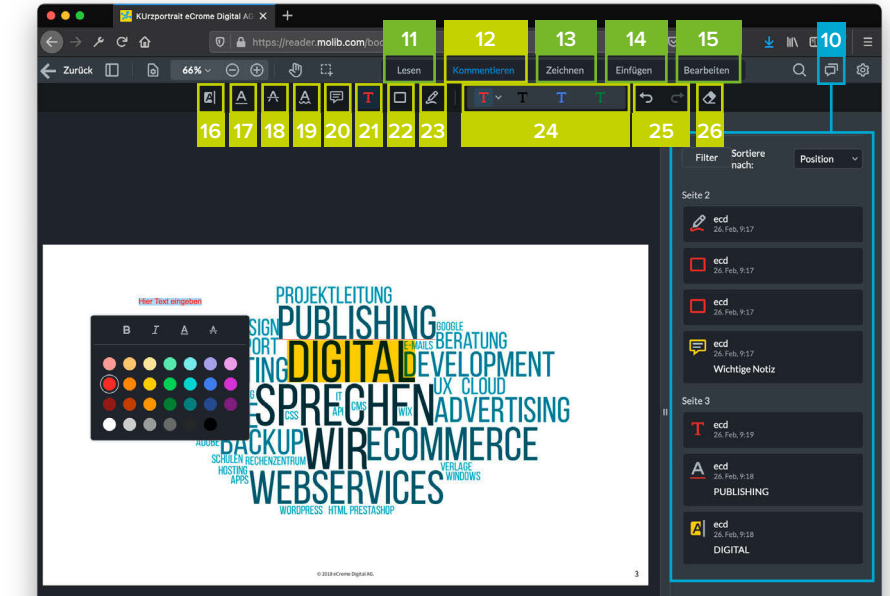

### Anreicherungen

**PDF-Dokument** Zusatzinformationen wie Bilder oder Texte.

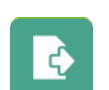

Verweis Schnell zu anderen Seiten oder Publikationen springen.

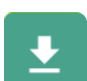

Download ZIP-File

Datenpakete z.B. Lösungen herunterladen.

#### Lizenzinformationen

Der beschriebene Leistungsumfang und die Benennungen innerhalb der MoLib<sup>®</sup> App können aufgrund Produktupdates und Veränderungen der Funktionalität abweichen. Systemvoraussetzungen für Betriebssysteme und Browser sind die jeweils aktuell vom Hersteller empfohlene Versionen. Änderungen vorbehalten.

© 2019 eCrome Digital AG. MoLib<sup>®</sup> ist eine eingetragene Marke der eCrome Digital AG.

#### Kontakt

Orell Füssli Verlag
Orell Füssli AG
Dietzingerstrasse 3
8003 Zürich

**\$\$ (0)44 466 72 91** 

⊠ lernmedien@orellfuessli.com